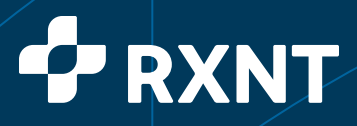

## Electronic Prior Authorization User Manual

June 2018

1449 Whitehall Rd, Annapolis, MD 21401 (800) 943-7968 rxnt.com

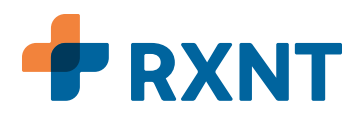

## **Electronic Prior Authorization**

Electronic Prior Authorization (ePA) allows users to submit prior authorizations electronically during the prescription writing process. To submit an ePA, click on the "ePA" button next to the medication name on the Prescription Line Item screen.

| Biles.                         |                            | o man o mus RNT o mus o                                                                                                    |                                                                                                    |
|--------------------------------|----------------------------|----------------------------------------------------------------------------------------------------|----------------------------------------------------------------------------------------------------|
| Carlos relación felínes selete | 040                        | Market Constant of Constant and Constant and Constant a | enternant en anterna en Partare 🖬 🕯                                                                                                    |
|                                | PATION BASHBBARD NEW       | AN ADDEX Name White her 000 colored 999                                                                                                    |                                                                                                    |
| 10                             | 4. D. MERLEVING            |                                                                                                    | <u>8</u>                                                                                                    |
|                                | Here, Talk Press, righteen |                                                                                                    | ADD DALE OF DESCRIPTION OF DESCRIPTIONOF OF DESCRIPTIONOF OF DESCRIPTIONOF OF DESCRIPANTE OF DES |
| PRIvality Gan.                 | Disarden i<br>Regnese      | THEOL OF THE R. AN ADDRESS FROM THE CO.                                                                                                    |                                                                                                    |
|                                | The same                   | - Image Curristers (Fill)                                                                                                    |                                                                                                    |
| O farmers                      |                            | And A A A A A A A A A A A A A A A A A A                                                                                                    |                                                                                                    |
| Conservation and               |                            |                                                                                                    |                                                                                                    |
| O weet the                     |                            | (PR-PRE Interprise)                                                                                                    |                                                                                                    |
| O'man in the star              | By-                        | 10 and 10 and 10 and 10                                                                                                    |                                                                                                    |
| (a) designed                   | factor.                    | Wardown Ultra by                                                                                                    |                                                                                                    |
| Onsatos                        | Planatic Bills             | 1.9                                                                                                    |                                                                                                    |
| Que                            | Region For Inde            | Prior to NC reservices previous therein a factor                                                                                                    |                                                                                                    |
| 0 min                          |                            |                                                                                                    |                                                                                                    |
| Construction .                 | mapsass                    | *                                                                                                    |                                                                                                    |
| 0                              | tobulout.                  | Without a p                                                                                                    |                                                                                                    |
| -                              |                            |                                                                                                    |                                                                                                    |

This will launch the Prior Authorization screen that will allow users to view the status of the request and also answer any additional questions required by the patient's PBM.

| II Marco                                                                                             |                                                                                 | · Interior                                                                                                    | e RNT e e                                                        | Table            | - C + C + C +                        |
|----------------------------------------------------------------------------------------------------|---------------------------------------------------------------------------------|----------------------------------------------------------------------------------------------------|------------------------------------------------------------------|------------------|--------------------------------------|
|                                                                                                    |                                                                                 |                                                                                                    | N BOARD IN COMPANY IN A AND A SECOND AND A SECOND                |                  | allander hart. N antice Particip 🔂 🕈 |
|                                                                                                    | PATIONT BASHBOARD Annual COLUMN Name Princip                                    | the Mill Inducted O'O'O'                                                                                        |                                                                  |                  |                                      |
| 10                                                                                                   | A S MERICAN                                                                     |                                                                                                    |                                                                  |                  |                                      |
| 27<br>Windpacks, Kern<br>Price Will of Association<br>Reverse Datas, Find Association<br>Later Datas | Vibletik Kas                                                                    |                                                                                                    |                                                                  |                  |                                      |
| O for sectors                                                                                        |                                                                                 |                                                                                                    |                                                                  |                  |                                      |
|                                                                                                    | IS RECOLLECTION<br>Makes PLAN<br>Makes Transmission<br>Makes Makes Transmission |                                                                                                    | Admeniation<br>Refer to:<br>Male of Admeniation of Admeniation ( |                  |                                      |
| C THE & CHARTER                                                                                      | 10.585                                                                          |                                                                                                    |                                                                  |                  |                                      |
|                                                                                                    | 154                                                                             | . Juine                                                                                                    | Har (and the)                                                    | Larter           |                                      |
| (V) Matanana                                                                                         | inter for our                                                                   | the second second second second second second second second second second second second second second second se |                                                                  | 0004034-000-0444 |                                      |
| C Privaters                                                                                          | the factor.                                                                     | Towns,                                                                                                    |                                                                  | 10-03-02-03-     |                                      |
| -                                                                                                    | a Particular                                                                    | Trapes -                                                                                                    | and serve                                                        | Distant Distant  |                                      |
| <b>O</b> 145                                                                                         |                                                                                 |                                                                                                    |                                                                  |                  |                                      |
| Contraction (                                                                                        |                                                                                 |                                                                                                    |                                                                  |                  |                                      |
| O monitoria                                                                                          |                                                                                 |                                                                                                    |                                                                  |                  |                                      |
| O ****                                                                                               |                                                                                 |                                                                                                    |                                                                  |                  |                                      |
| O Pattern                                                                                            | -                                                                               |                                                                                                    |                                                                  |                  |                                      |

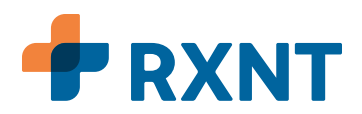

## ePA Worklist

Users can manage ePA requests in the ePA Worklist section of Utilities. Here users can view pending requests and acknowledge closed requests. The task name will indicate the status of request (closed, approved, deferred, prior auth. not needed, etc.)

| 1.66 |                                | 0 mmm 0 mmm      |             | R <sub>x</sub> N | Г             | @ 10000 @ 100 @ 1000.                                                                                                    | Carlos & Street & All |
|------|--------------------------------|------------------|-------------|------------------|---------------|----------------------------------------------------------------------------------------------------|-----------------------|
| -    | Annalog Persolan 10 at Laborat |                  |             | Diamon Constants |               |                                                                                                    |                       |
|      |                                |                  |             |                  |               |                                                                                                    |                       |
|      |                                |                  |             |                  |               |                                                                                                    |                       |
|      | Vientini ()                    |                  |             |                  |               |                                                                                                    | and a                 |
|      |                                |                  |             |                  |               |                                                                                                    |                       |
|      | Non-Calco                      |                  |             |                  |               |                                                                                                    |                       |
|      | 34                             | Faces a          | 100.0       | lan ti           | Control B     | Onerginetik                                                                                                    |                       |
|      | The tai (Sect.                 | Harrison (Street | 1000        |                  | DINE*         | and the particular in the local life optimized in the local life optimized in the loca | C. March 1999         |
|      | Per sat press.                 | Hereit, tes      | 000.00      |                  | 107-07-1      | and some string steel                                                                                                    |                       |
|      | POLAR DOOT                     | Manager and      | 10000       |                  | Second Second | Add 10 (1/2001                                                                                                    |                       |
|      | this aid fraget                | 100eens face     | statistics. |                  | 1675/018      | AND TO STATE                                                                                                    |                       |
|      |                                |                  |             |                  |               |                                                                                                    |                       |
|      |                                |                  |             |                  |               |                                                                                                    |                       |

By clicking on the task name, users can view the details of the request. This could include notes for why a request was not approved, confirmation that a request was approved, or more information that is needed to continue processing the request. Users are able to click "Acknowledge ePA" to clear the request for the queue.